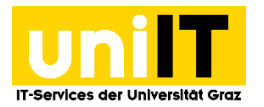

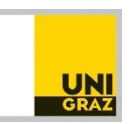

# Mailprobleme richtig melden

Anleitung für MitarbeiterInnen Stand: Juli 2019

### Voraussetzungen

• Aktiver Account in UNIGRAZonline

## Inhalt

| Der Mailheader: Briefumschlag für E-Mails | . 1 |
|-------------------------------------------|-----|
| Verdächtige E-Mails richtig melden unter  | . 2 |
| Outlook 2019 (Windows)                    | . 2 |
| Outlook Webaccess (mit Edge)              | . 3 |
| Outlook 2016 (Mac OS X)                   | . 4 |
| Mozilla Thunderbird                       | . 5 |

## Der Mailheader: Briefumschlag für E-Mails

Wenn Sie empfangene E-Mails öffnen, zeigt Ihnen Ihr Mailprogramm zumeist den Inhalt der E-Mail und eine Kurzinformation über den/die AbsenderIn. Um bei Missbrauch (Spam, Viren, Phishing etc.) jedoch die tatsächliche Herkunft einer E-Mail feststellen zu können, ist es für die uniIT notwendig, den "Full E-Mail Header" (vgl. Briefumschlag) der betreffenden E-Mail zur Hand zu haben. Denn nur mit diesen Angaben können wir Informationen wie zum Beispiel die IP-Adresse des Absenders/der Absenderin und somit möglicherweise auch dessen/deren wahre Herkunft herausfinden.

Da der für uns so wichtige E-Mail-Kopf bei jeder "normalen" Weiterleitung der E-Mail gekürzt wird, befolgen Sie bitte die nachfolgenden Hinweise, um uns den betreffenden Datenkopf vollständig zukommen zu lassen.

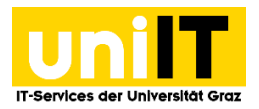

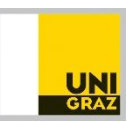

## Verdächtige E-Mails richtig melden unter ...

#### **Outlook 2019 (Windows)**

1. Klicken Sie mit einem Doppelklick Sie die verdächtige E-Mail aus, welche Sie der unilT übermitteln möchten.

| Alle     | Ungelesen        |                    |
|----------|------------------|--------------------|
| ! \$ B 0 | VON              | BETREFF            |
| ▲ Datum: | Älter            |                    |
|          | supadoris@gmx.at | [Spam] new methods |

2. Wählen Sie in der Registerkarte Start die Aktion Weitere » Als Anlage weiterleiten.

| Archivieren | Antworten   | Allen<br>antworte | Weiterleiten<br>n | ा हा स्व<br>हिंदी (<br>र कि ( | esprechu<br>Chat <del>-</del><br>Veitere <del>-</del> | ng          | Verpasst<br>⊡ Team-E-N<br>♀ Antworte |
|-------------|-------------|-------------------|-------------------|-------------------------------|-------------------------------------------------------|-------------|--------------------------------------|
|             |             |                   | Antworten         | 0-                            | Als Anla                                              | ge <u>w</u> | eiterleiten                          |
|             |             |                   |                   | 6                             | <u>A</u> nruf                                         |             | •                                    |
| Alle        | Ungelese    | n                 |                   |                               |                                                       |             |                                      |
| 11年1日回      | VON         |                   | BETREFF           |                               |                                                       |             |                                      |
| A Datum:    | Älter       |                   |                   |                               |                                                       |             |                                      |
|             | supadoris@g | jmx.at            | [Spam] new        | meth                          | ods                                                   |             |                                      |

3. Ein neues Fenster öffnet sich. Tragen Sie nun die E-Mail-Adresse des Servicedesk ein: servicedesk@uni-graz.at oder suchen Sie die Adresse über das Globale Adressbuch. Klicken Sie anschließend auf Senden.

|        | Von 🔻    | sfb.test2@uni-graz.at                                 |
|--------|----------|-------------------------------------------------------|
| 1_1    | An       | <u>servicedesk</u> , INFMM (servicedesk@uni-graz.at); |
| Senden | Сс       |                                                       |
|        | Betreff  | WG: [Spam] new methods                                |
|        | Angefügt | [Spam] new methods<br>Outlook-Element                 |

Mail inkl. Mail-Header der SPAM E-Mail im Anhang

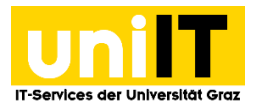

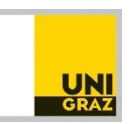

#### **Outlook Webaccess (mit Edge)**

Die Option **Weiterleiten als Anhang** steht im Webaccess nicht zur Verfügung. Falls Sie nur Webaccess nutzen und uns die verdächtige Nachricht melden möchten, leiten Sie bitte die Nachricht über die Funktion **Weiterleiten** an den Servicedesk weiter und fügen die sogenannten Nachrichtendetails mittels **copy & paste** (STRG+C & STRG+V) hinzu.

1. Wählen Sie die *verdächtige Nachricht* aus. In der E-Mail klicken Sie *rechts auf das Symbol mit den drei Punkte* und wählen aus dem *Kontextmenü "Nachrichtendetails anzeigen"* aus.

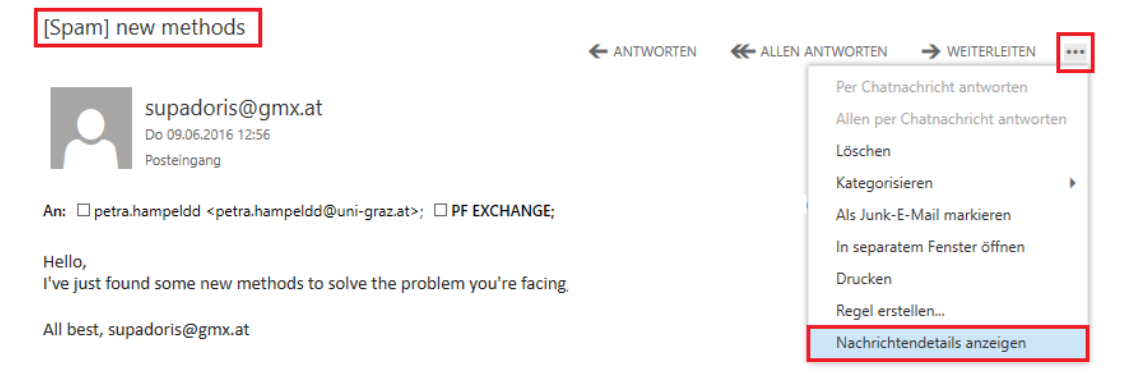

2. Es öffnet sich ein neues *Fenster*. Klicken Sie mit der *rechten Maustaste* in das Fenster und wählen Sie *"Kopieren"*. Alternativ können Sie die **Tastenkombination STRG+C** anwenden. Anschließend klicken Sie auf *Schließen*.

| Received: from  | EX13MS04.pe     | ers.ad.uni-gra            | z.at                   | ~    |
|-----------------|-----------------|---------------------------|------------------------|------|
| (2002:8f32:dc2  | ::8f32:dc2) by  |                           |                        |      |
| EX13MS03.pe     | rs.ad.uni-graz. | at (2002:8f32             | :dc1::8f32:dc1)        | with |
| Microsoft SMT   | P               |                           |                        |      |
| Server (TLS) id | 1 15.0.1178.4 v | ia Mailbox Tr             | ansport; Thu, 9        | Jun  |
| 2016 12:56:06   |                 |                           |                        |      |
| +0200           |                 |                           |                        |      |
| Received: from  | EX13MS04.pe     | ers.ad.uni-gra            | z.at                   |      |
| (2002:8f32:dc2  | :::8f32:dc2) by |                           |                        | _    |
| EX13MS04.pe     | rs.ad.uni-graz. | at (2002:8f32             | :dc2::8f32:dc2)        | with |
| Microsoft SMT   | Р               |                           |                        | _    |
| Server (TLS) id | 15.0.1178.4; 1  | <sup>-</sup> hu, 9 Jun 20 | 16 12 <u>:56:02 +0</u> | 200  |
| Received: from  | 1 ex07htca02.p  | ers.ad.uni-gr             | az.at                  |      |
| (2002:8f32:d50  | )::8f32:d50) by |                           |                        | _    |
| EX13MS04.pe     | rs.ad.uni-graz. | at (2002:8f32             | :dc2::8f32:dc2)        | with |
| Microsoft SMI   | P               |                           |                        | _    |

3. Klicken Sie in der verdächtigen Nachricht auf *Weiterleiten*, um die E-Mail an den Servicedesk weiterzuleiten.

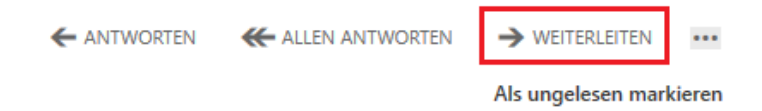

4. Es öffnet sich ein *neues Fenster*. Fügen Sie die *kopierten Nachrichtendetails als Text* ein. Klicken Sie dafür mit der *rechten Maustaste in das Textfeld* und wählen Sie *"Einfügen"*. Alternativ können Sie auch die **Tastenkombination STRG+V** anwenden.

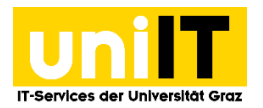

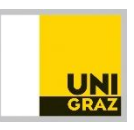

Als Empfänger tragen Sie den *Servicedesk* ein. Tippen Sie entweder die **E-Mail-Adresse** <u>servicedesk@uni-graz.at</u> ein oder suchen Sie im *Verzeichnis* nach dem Servicedesk. Anschließend klicken Sie auf *Senden*.

| ™ SENDEN 🗙 VE                                                                                                    | ERWERF                                                                                                    | EN 🛈                                                                        | EINFÜ                                                                  | IGEN                                                | 🍠 AF                                                            | PS                                                     | •••                                                         |                                                                |                                                 |                                                     |                                           |   |   |   |
|----------------------------------------------------------------------------------------------------|----------------------------------------------------------------------------------------------------|-----------------------------------------------------------------------------|------------------------------------------------------------------------|-----------------------------------------------------|-----------------------------------------------------------------|--------------------------------------------------------|-------------------------------------------------------------|----------------------------------------------------------------|-------------------------------------------------|-----------------------------------------------------|-------------------------------------------|---|---|---|
| An: servicedesk                                                                                                    |                                                                                                    |                                                                             |                                                                        |                                                     |                                                                 |                                                        |                                                             |                                                                |                                                 |                                                     |                                           |   |   |   |
| Cc: Servi                                                                                                    | / <b>icede</b><br>cedesk@                                                                                                    | e <b>sk</b> , IN<br>@uni-gr                                                 | FMM<br>az.at                                                           | (serv                                               | viced                                                           | esk                                                    |                                                             |                                                                |                                                 |                                                     |                                           |   |   |   |
| Betre 🔎 Kontal                                                                                                    | kte und                                                                                                    | Verzeic                                                                     | hnis du                                                                | irchsud                                             | :hen                                                            |                                                        |                                                             |                                                                |                                                 |                                                     |                                           |   |   |   |
| Calibri                                                                                                    |                                                                                                    | • 1                                                                         | 2 👻                                                                    | F                                                   | к                                                               | U                                                      | E                                                           | 12                                                             | ≡ŧ                                              | ÷E                                                  | aly                                       | Α | R | ≣ |
| Server (TLS) id 15<br>+0200<br>Received: from EX<br>EX13MS04.pers.a<br>Server (TLS) id 15<br>Received: from ex<br>EX13MS04.pers.a<br>Server (TLS) id 15<br>+0200 | .0.117<br>(13MS)<br>(13MS)<br>(1 | 9142.at<br>'8.4 via<br>graz.at<br>'8.4; Th<br>a02.pe<br>graz.at<br>'8.4 via | s.ad.u<br>: (200<br>: (200<br>: u, 9 .<br>: rs.ad.<br>: (200<br>: Fron | uni-gr<br>2:8f3<br>lun 2(<br>uni-g<br>2:8f3<br>tend | az.at (<br>2:dc2<br>2:dc2<br>016 12<br>raz.at<br>2:dc2<br>Trans | (2002<br>:::8f32<br>2:56:0<br>(200<br>:::8f32<br>port; | ::8f32<br>2:dc2<br>2:4c2<br>2:8f3<br>2:8f3<br>2:dc2<br>Thu, | ) Jun 2<br>2:dc2:<br>) with<br>200<br>2:d5(<br>) with<br>9 Jun | 2016<br>:8f32<br>Micr<br>)::8f3<br>Micr<br>2016 | 12:56<br>:dc2)<br>osoft<br>2:d50<br>osoft<br>5 12:5 | :06<br>by<br>SMTI<br>) by<br>SMTI<br>6:02 | Þ |   |   |

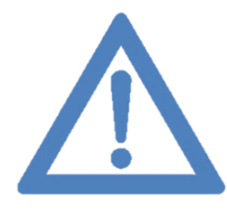

Anmerkung: Optional können Sie die Nachrichtendetails in einen Texteditor kopieren, abspeichern, und der weiterzuleitenden Nachricht als Anhang hinzufügen.

#### Outlook 2016 (Mac OS X)

1. Wählen Sie die *verdächtige E-Mail* aus, welche Sie der unilT übermitteln möchten. Klicken Sie auf *das Symbol "Anlage"*. Ein neues Fenster öffnet sich.

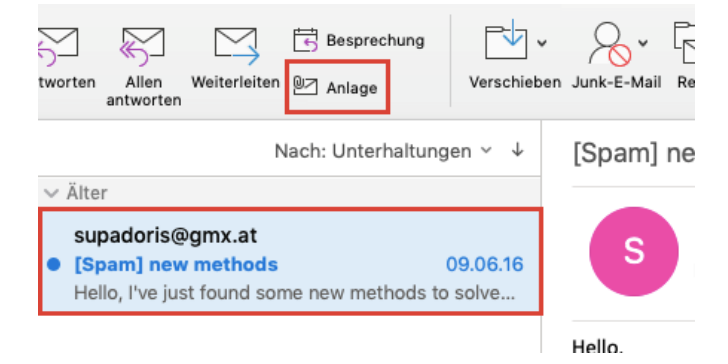

 Tragen Sie nun die E-Mail-Adresse des Servicedesk ein: <u>servicedesk@uni-graz.at</u> oder klicken Sie rechts auf das Symbol "Adressbuch" und suchen Sie die Adresse über das Globale Adressbuch.

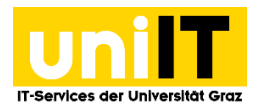

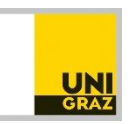

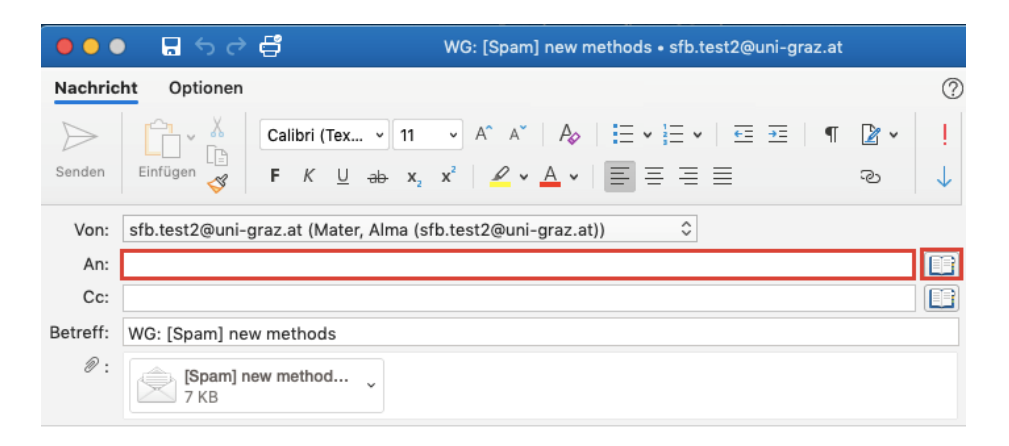

3. Geben Sie in das Suchfeld **Servicedesk** ein, wählen Sie *Kontakt aus* und *klicken* Sie unten auf den *Button "An"*. Schließen Sie das *Fenster*.

| 000     | Kontakte und Räume durchsuchen                                   |   |
|---------|------------------------------------------------------------------|---|
| Q ser   | rvicedesk                                                        | 8 |
| Nur Na  | amen durchsuchen 💲 in 🛛 Allen Ordnern                            | ٢ |
| SI      | servicedesk, INFMM (servicedesk@uni-graz.at)<br>+43 316 380 2240 |   |
|         |                                                                  |   |
|         |                                                                  |   |
| 1 Fraek | hnis An Cc Bcc                                                   |   |

4. Tragen Sie optional noch einen Text ein und klicken Sie anschließend auf Senden.

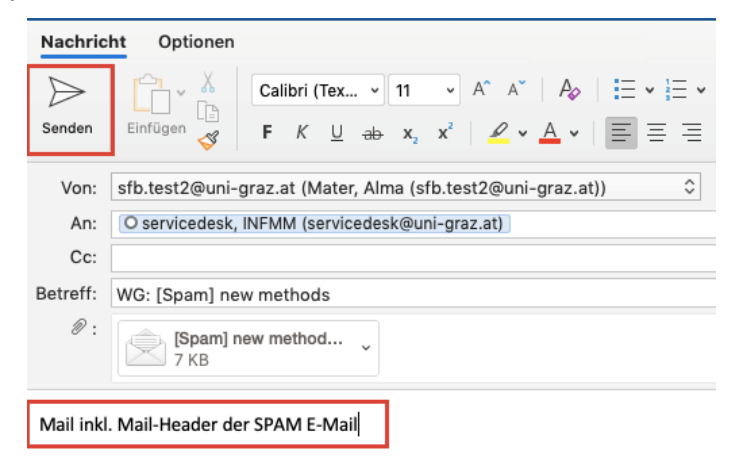

#### Mozilla Thunderbird

- 1. Wählen Sie die verdächtige E-Mail aus, welche Sie der uniIT übermitteln möchten.
- 2. Klicken Sie mit der rechten Maustaste auf die E-Mail und wählen Sie im Kontextmenü den Punkt *Weiterleiten als... » Anhang.* Ein neues Fenster öffnet sich.

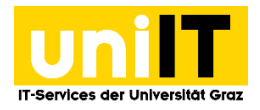

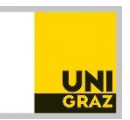

| 📥 Posteingang                                                                                                    |                           |                                   |
|----------------------------------------------------------------------------------------------------|---------------------------|-----------------------------------|
| 🖵 Abrufen 🐱 🧨 Verfassen 🗸                                                                                                    | 🖵 Chat 🙎 Adressbuch 🛛 Sch | alagwörter 🗸 🎖 Schnellfilter      |
| √⊠ sfb.test2@uni-graz.at                                                                                                    | S 🖸 Ungelesen 🔊 Gekennze  | eichnet 🧟 Kontakt 🔊 Schlagwörter  |
| Archive (12)                                                                                                    |                           |                                   |
| Aufgezeichnetterhaltungen                                                                                                    | ՝ 🖈 🕖 Betreff             |                                   |
| RSS-Abonnements                                                                                                    | ☆ [Spam] new methods      | In a surray Tab. #ff and          |
| > Synchronisierungsprobleme                                                                                                    |                           | In neuem lab offnen               |
| Working Set                                                                                                    |                           | In neuem <u>F</u> enster offnen   |
| Posteingang ( * 15)                                                                                                    |                           | In Themenbaum an <u>z</u> eigen   |
| Postausgang                                                                                                    |                           | <u>A</u> ntworten nur an Absender |
| A lunk-E-Mail (16)                                                                                                    |                           | Antworten an alle                 |
| Gerendete Elemente                                                                                                    |                           | Antwort <u>e</u> n an Liste       |
| Colling Colling the Colling of the Colling of the C |                           | <u>W</u> eiterleiten              |
| Geloschte Elemente (16)                                                                                                    |                           | Weiterleite <u>n</u> als >        |
| Entwürfe                                                                                                    |                           | Als neu <u>b</u> earbeiten        |
| V Lokale Ordner                                                                                                    |                           | California (                      |
| Papierkorb                                                                                                    |                           | Madiana >                         |
| 🔊 Postausgang                                                                                                    |                           | Markieren >                       |

3. Tragen Sie nun die *E-Mail-Adresse des Servicedesks* ein: <u>servicedesk@uni-graz.at</u> und geben Sie optional einen Nachrichtentext ein. Anschließend klicken Sie auf Senden.

| C Verfassen: Fwd: [Spam] new methods - Thunderbird                                                                                                    | - 🗆 ×                     |
|----------------------------------------------------------------------------------------------------|---------------------------|
| <u>D</u> atei <u>B</u> earbeiten <u>A</u> nsicht <u>E</u> infügen <u>F</u> ormat <u>O</u> ptionen E <u>x</u> tras <u>H</u> ilfe                                      |                           |
| 🛿 Senden 🖌 Rechtschr. 🔽 🖴 S/MIME 🔽 🗈 Speichern 🔽                                                                                                    | 🛛 Anhang 🗸                |
| Von: Mater Alma <sfb.test2@uni-graz.at> sfb.test2@uni-graz.at</sfb.test2@uni-graz.at>                                                                                | 1 A <u>n</u> hang 6,9 KB  |
| ✓ An: servicedesk@uni-graz.at                                                                                                    | 🏪 [Spam] nhods.eml 6,9 KB |
| Betreff: Fwd: [Spam] new methods                                                                                                    |                           |
| Absatz $\checkmark$ Variable Breite $\checkmark \blacksquare \Delta \checkmark \Delta^{*} \Delta \Delta \Delta A$ $\coloneqq 1 = 1 = = = = = = = = = = = = = = = = $ | ୟ <b>×</b> ©×             |
| Mail inkl. Mailheader der infizierten E-Mail                                                                                                    |                           |
|                                                                                                    |                           |

## Kontakt für Rückfragen oder nähere Informationen

servicedesk@uni-graz.at DW: 2240